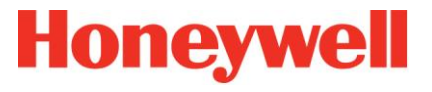

# **L-HBT Version 1.3.1**

**Logiciel de configuration du H4YC** 

# Manuel d'installation et d'exploitation

L-HBT Manuel FR Mars 2021

## Sommaire

| 1 | Présentation                     | 3  |
|---|----------------------------------|----|
| 2 | Installation du logiciel         | 4  |
|   | 2.1 Matériel et logiciel requis4 |    |
|   | 2.1.1 Matériel                   | 4  |
|   | 2.1.2 Logiciel                   | 4  |
|   | 2.2 Installation                 |    |
| 3 | Utilisation du logiciel          | 10 |
|   | 3.1 Fonctionalités               |    |
|   | 3.2 Mode de fonctionnement10     |    |
|   | 3.3 Mode de configuration11      |    |
|   | 3.4 Présentation du logiciel12   |    |
| 4 | Configuration [Hors ligne]       | 13 |
|   | 4.1 Lancement                    |    |
|   | 4.2 Paramètrage14                |    |
|   | 4.3 Paramètres15                 |    |

| 4.3.1 Onglet [Options]                               |    | .16  |
|------------------------------------------------------|----|------|
| 4.3.2 Onglet ECS configuration]                      |    | . 18 |
| 4.3.3 Onglet [UGA/CMSI configuration]                |    | .19  |
| 4.4 Enregistrer/Ouvrir la configuration du H4YC      | 24 |      |
| 4.5 Exporter/Importer la configuration de l'UGA/CMSI | 25 |      |
| 4.6 Règlage par défaut                               | 26 |      |
| 4.7 Visualisation d'un fichier Historique            | 27 |      |
| Mode [En ligne]                                      |    | .29  |
| 5.1 Connexion au H4YC                                | 29 |      |
| 5.2 Onglet [Status] du H4YC                          | 30 |      |
| 5.3 Lire/Programmer                                  | 31 |      |
| 5.4 Lecture/Visualisation de l'Historique            | 33 |      |
| 5.5 Commandes additionnelles                         | 34 |      |

5

# **1** Présentation

Cette notice décrit l'installation et l'utilisation du logiciel de configuration L-HBT, dédié à l'Equipement de Contrôle et de Signalisation associé à la fonction de Centralisateur de Mise en Sécurité Incendie (ECS/CMSI), le tableau H4YC de marque Honeywell.

Ce logiciel permet de configurer les différentes options et paramètres de configuration de fonctionnement du H4YC.

Il est destiné à être installé sur un PC fonctionnant sous un système d'exploitation Windows.

Ce logiciel peut fonctionner en mode non connecté ([Hors ligne]) pour préparer la configuration du système ou en mode connecté ([En ligne]) pour permettre la récupération de la configuration du H4YC connecté, sa mise à jour et d'autres fonctionalités décrites dans ce document.

# 2 Installation du logiciel

# 2.1 Matériel et logiciel requis

#### 2.1.1 Matériel

- Ordinateur compatible PC, processeur 64 bits Intel® Core™ minimum.
- RAM de 32 Mo minimum.
- Environ 15 Mo de mémoire disponible sur le disque dur.
- Carte vidéo couleur SVGA équipé de 1Mo de mémoire minimum
- Moniteur couleur SVGA avec une résolution minimum de 800x600
- Une souris nécessaire pour réaliser certaines fonctions de l'application
- Un Port USB 2.0 minimum nécessaire pour la connexion au H4YC
- Un cable USB/232 spécifique non fourni, permettant le raccordement au H4YC.

#### 2.1.2 Logiciel

- Système d'exploitation Microsoft® Windows® 7, 10 (32-64 bits).
- Java Runtime Environment (JRE) minimum en version 1.8 (32 bits impératif).
- Téléchargeable à l'adresse suivante si non présent sur le PC d'installation :
   <u>https://javadl.oracle.com/webapps/download/AutoDL?BundleId=244066\_89d678f2be164786b292527658ca1605</u>

Setup L-HBT.exe

## 2.2 Installation

Copier le fichier exécutable en local sur le PC, puis lancer le fichier "Setup L-HBT.exe" :

La fenêtre suivante apparait :

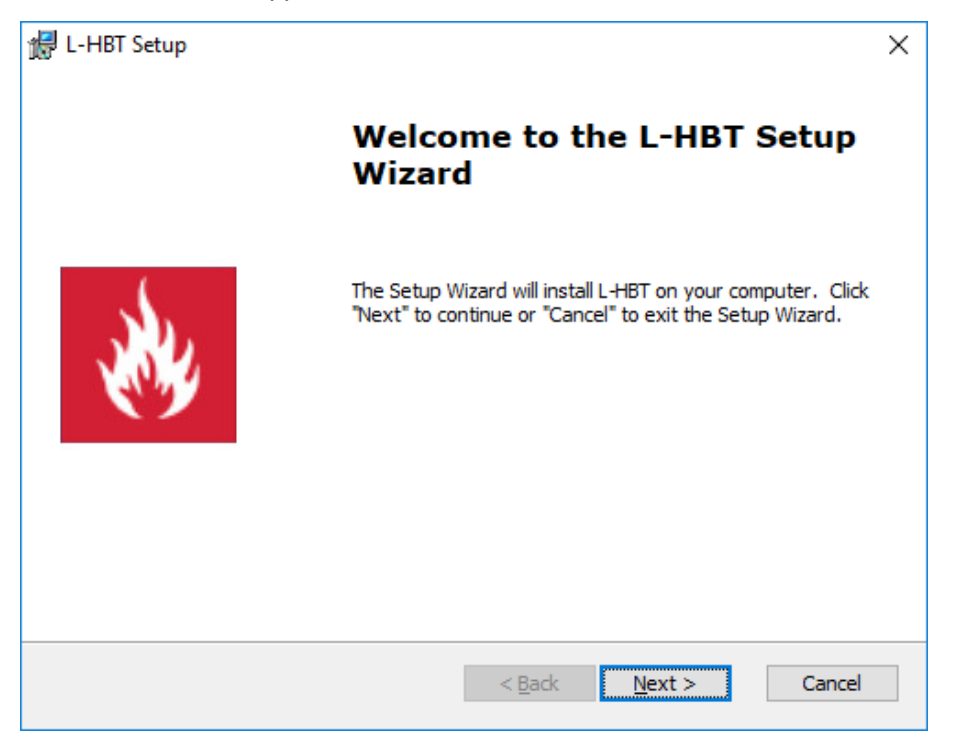

Cliquez sur le bouton [Next].

# H4YC

| ⊯ L-HBT Setup ×                                                                                                    | ₿ L-HBT Setup ×                                                                                                    |
|----------------------------------------------------------------------------------------------------|----------------------------------------------------------------------------------------------------|
| End-User License Agreement Please read the following license agreement carefully                                                                                                    | End-User License Agreement Please read the following license agreement carefully                                                                                                    |
| END-USER LICENSE AGREEMENT FOR HONEYWELL L-<br><u>HBT</u><br>IMPORTANT PLEASE READ THE TERMS AND<br>CONDITIONS OF THIS LICENSE AGREEMENT<br>CAREFULLY BEFORE CONTINUING WITH THIS<br>PROGRAM INSTALL : HONEYWELL L-HBT. | END-USER LICENSE AGREEMENT FOR HONEYWELL L-<br><u>HBT</u><br>IMPORTANT PLEASE READ THE TERMS AND<br>CONDITIONS OF THIS LICENSE AGREEMENT<br>CAREFULLY BEFORE CONTINUING WITH THIS<br>PROGRAM INSTALL : HONEYWELL L-HBT. |
| <ul> <li>○ I accept the terms in the License Agreement</li> <li>● I do not accept the terms in the License Agreement</li> <li>Advanced Installer</li> </ul>                                                             | I accept the terms in the License Agreement     I do not accept the terms in the License Agreement                                                                                                    |
| < <u>B</u> ack <u>N</u> ext > Cancel                                                                                                    | < <u>B</u> ack <u>N</u> ext > Cancel                                                                                                    |

Cochez la case "I accept the terms in the License Agreement",

Puis cliquez sur le bouton [Next].

# H4YC

| 뮖 L-HBT Setup                                                                   | – 🗆 X                              | ⊯ L-HBT Setup                                                                   | - 🗆 X                                       |
|---------------------------------------------------------------------------------|------------------------------------|---------------------------------------------------------------------------------|---------------------------------------------|
| Select Installation Folder<br>This is the folder where L-HBT will be installed. | Honeywell                          | Select Installation Folder<br>This is the folder where L-HBT will be installed. | Honeywel                                    |
| To install in this folder, click "Next". To install to a differe<br>"Browse".   | nt folder, enter it below or click | To install in this folder, click "Next". To install to "Browse".                | a different folder, enter it below or click |
| <u>F</u> older:<br>C:\Program Files (x86)\HONEYWELL\L-HBT\                      | Br <u>o</u> wse                    | Eolder:<br>C:\Program Files (x86)\HONEYWELL\L-HBT\                              | Browse                                      |
| Advanced Installer                                                              | Next > Cancel                      | Advanced Installer                                                              | < <u>B</u> ack <u>N</u> ext > Cancel        |

Cliquez sur le bouton [Next] si vous souhaitez installer l'application à l'emplacement par défaut.(recommandé).

Sinon cliquez sur le bouton [Browse],

| 🛃 L-HBT Setup X                                                       | 提 L-HBT Setup ×                                                                                                    |
|-----------------------------------------------------------------------|----------------------------------------------------------------------------------------------------|
| Change current destination folder<br>Browse to the destination folder | Ready to Install The Setup Wizard is ready to begin the L-HBT installation                                                                                     |
| Look in:                                                              | Click "Install" to begin the installation. If you want to review or change any of your installation settings, click "Back". Click "Cancel" to exit the wizard. |
| Eolder name: C:\Program Files (x86)\HONEYWELL\HBT\                    |                                                                                                    |
| Advanced Installer Cancel OK                                          | Advanced Installer < <u>B</u> ack <u>Install</u> Cancel                                                                                                    |

Et sélectionnez l'emplacement souhaité sur le disque puis cliquez sur [OK].

Cliquez sur le bouton [Install] pour lancer l'installation de l'application.

# H4YC

| 记 L-HBT Setup                                | ×                                   | 🛃 L-HBT Setup | ×                                                   |
|----------------------------------------------|-------------------------------------|---------------|-----------------------------------------------------|
| Changing L-HBT                               | Honeywell                           |               | Completing the L-HBT Setup<br>Wizard                |
| Please wait while the Setup Wizard changes L | -HBT.This may take several minutes. |               |                                                     |
| Status: Extracting files from archive        |                                     | <b>E</b>      | Click the "Finish" button to exit the Setup Wizard. |
| Advanced Installer                           | < Back Next > Cancel                |               | < <u>B</u> ack <u>Finish</u> Cancel                 |

Cliquez sur le bouton [Finish] pour finaliser l'installation.

# 3 Utilisation du logiciel

### 3.1 Fonctionalités

Le logiciel L-HBT possède plusieurs fonctionalités :

- Configurer les Options générales du tableau H4YC
- Paramètrer la configuration de la partie ECS du tableau H4YC
- Paramètrer la configuration de la partie UGA/CMSI du tableau H4YC
- Superviser les voyants de la face avant du tableau H4YC à l'aide du PC
- o Importer/Effacer et visualiser l'Historique des évènements du tableau H4YC
- Importer/Exporter les paramètres de configuration de de la partie ECS
- Importer/Exporter les paramètres de configuration de de la partie UGA/CMSI du H4YC

o ...

## 3.2 Mode de fonctionnement

Le logiciel L-HBT possède deux modes d'utilisation :

- [Hors ligne] : lorsque le PC n'est pas raccordé au H4YC.
- [En ligne] : lorsque le PC est raccordé au H4YC via un cable USB/232 spécifique côté UGA/CMSI.

L'utilisation [Hors ligne] permet de préparer la configuration du H4YC et de sauvegarder les fichiers de configuration sur le PC.

En mode **[En ligne]**, il est possible de télécharger une configuration préalablement sauvegardée sur le PC ou récupérer la configuration du H4YC pour la modifier puis l'exporter vers le H4YC.

# 3.3 Mode de configuration

Le H4YC est un ECS/CMSI composé de deux sous-ensembles :

- La partie détection (ECS) en charge de la gestion des 12 Zones de détection conventionnelles
- La partie Evacuation et Mise en sécurité (UGA/CMSI) en charge de la gestion des 4 lignes de télécommande au travers des 3 fonctions CMSI et de la fonction UGA

La configuration de l'ECS et de l'UGA/CMSI, ainsi que les options générales du H4YC seront téléchargés directement depuis le logiciel L-HBT (cf.Mode [En ligne]) vers le H4YC raccordé au PC via un cable USB/232 spécifique, côté UGA/CMSI.

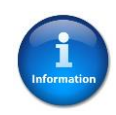

La configuration de l'**UGA/CMSI** pourra également être téléchargée vers une clé USB raccordé au PC (cf.Mode **[Hors ligne]**), puis transférée au H4YC au travers de la clé via le port USB côté UGA/CMSI (voir Manuel d'installation et d'exploitation du H4YC §*Configuration de l'UGA/CMSI*).

# 3.4 Présentation du logiciel

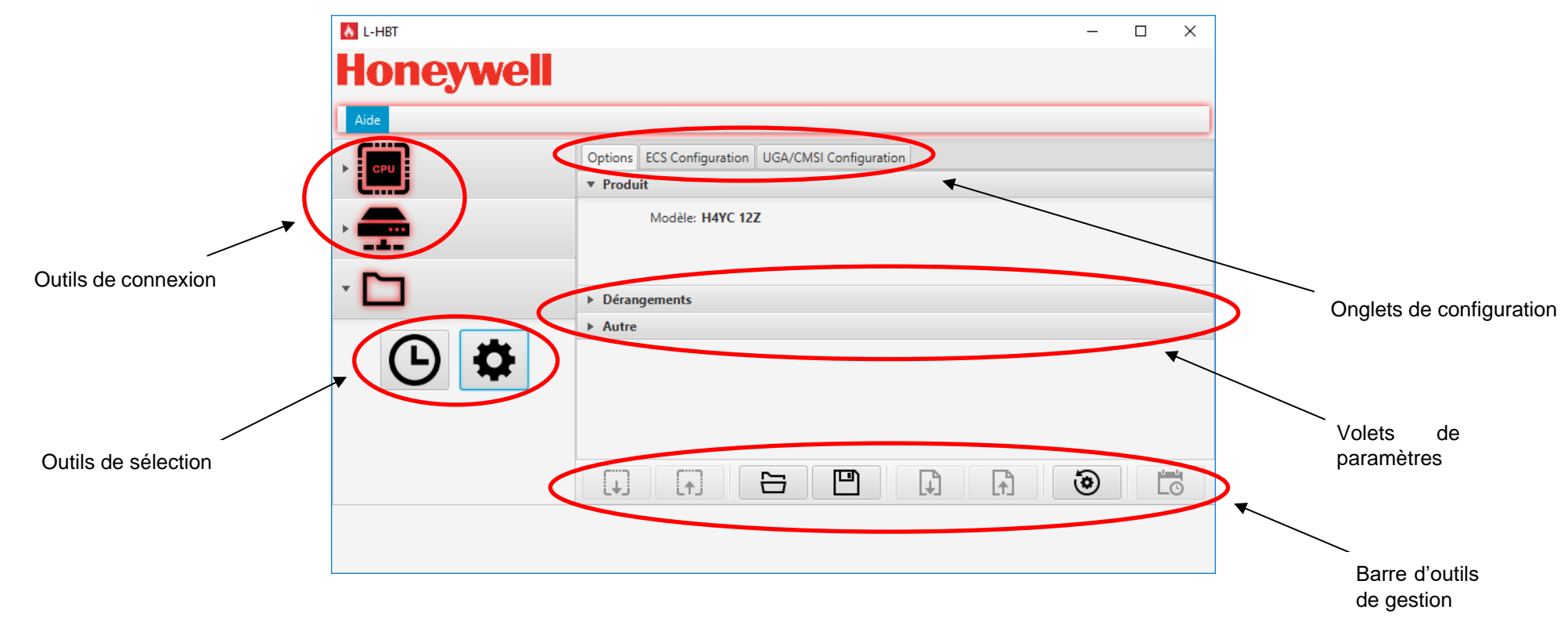

Le logiciel L-HBT se présente sous une forme très simple et intuitive pour permettre son utilisation sans formation spécifique.

# 4 Configuration [Hors ligne]

## 4.1 Lancement

Au lancement de l'application l'écran suivant apparait.

Cliquez dans le champ [**CPU**] va permettre de sélectionner le type de tableau à configurer : **H4YC**.

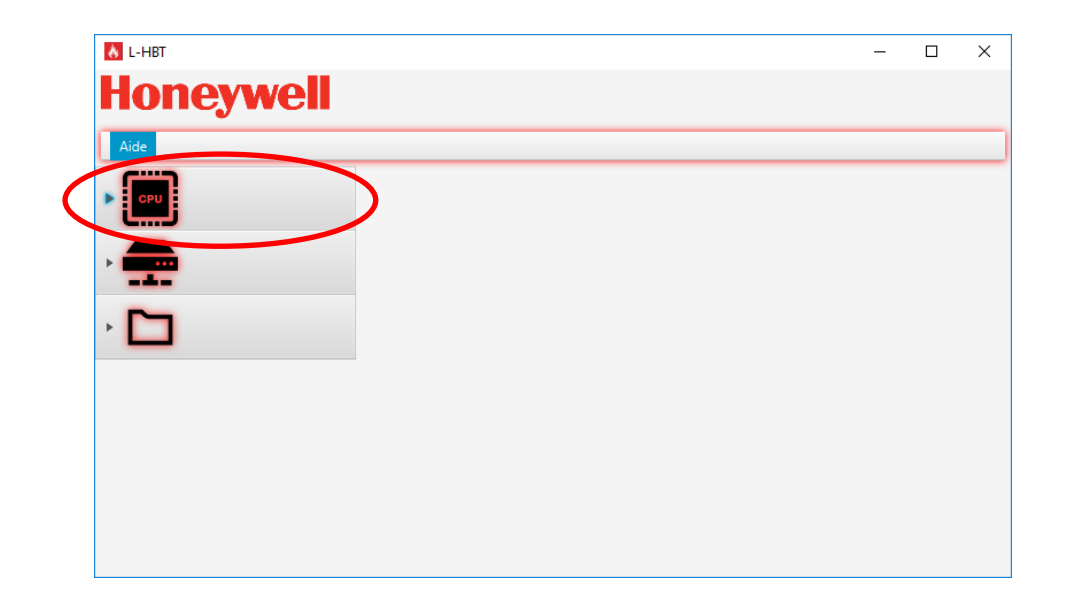

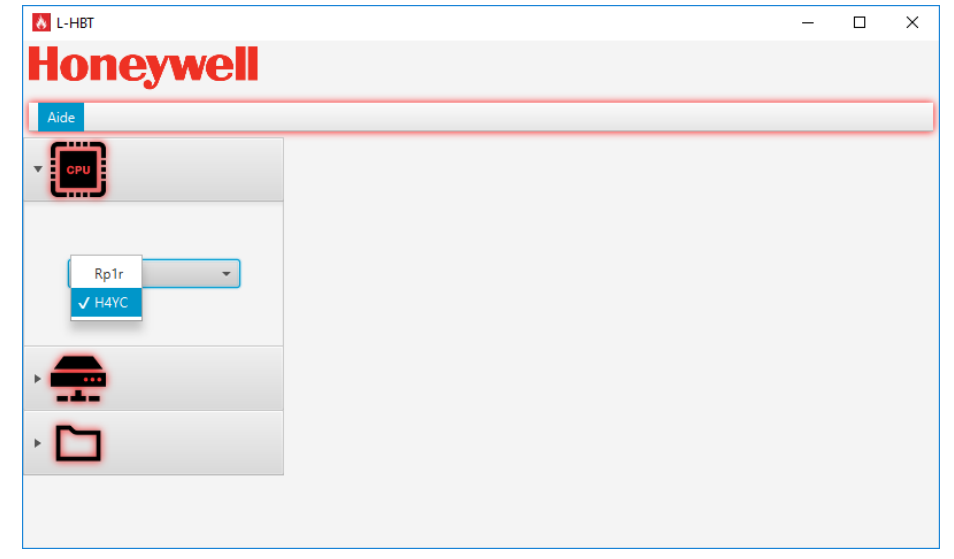

# 4.2 Paramètrage

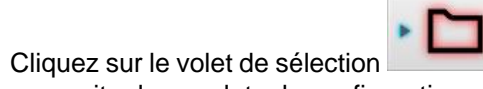

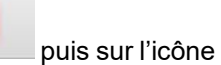

pour faire

apparaitre les onglets de configuration.

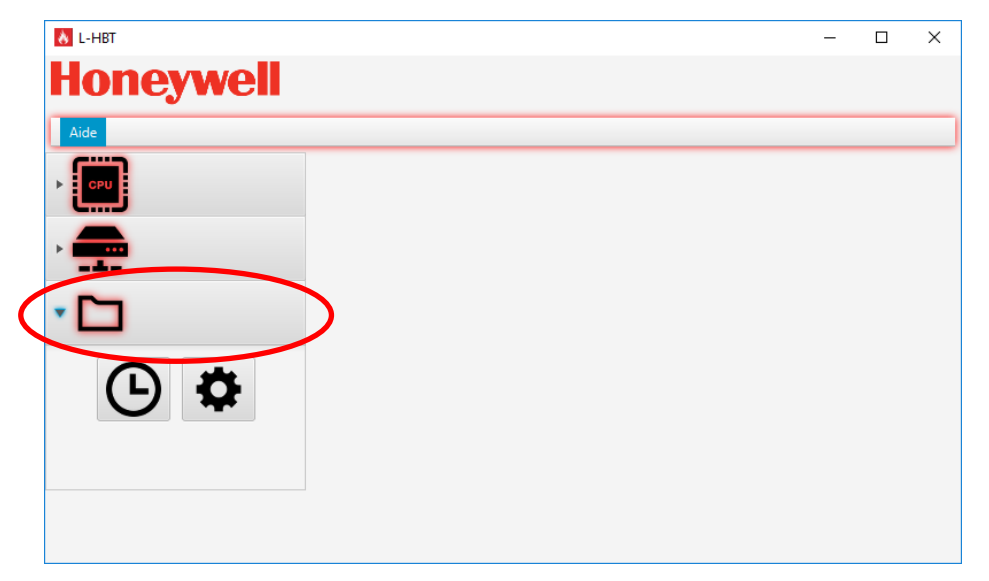

Les onglets suivants sont disponibles :

- [Options]
- [ECS configuration]
- [UGA/CMSI configuration]

| 🔥 L-HBT   | - 0                                              | Х |
|-----------|--------------------------------------------------|---|
| Honeywell |                                                  |   |
| Aide      |                                                  |   |
|           | Options ECS Configuration UGA/CMSI Configuration |   |
| •         | Modèle: H4YC 12Z                                 |   |
| · 🗀       | ▶ Dérangements                                   |   |
| <b>()</b> | ► Autre                                          |   |
|           |                                                  | , |
|           |                                                  |   |
|           |                                                  |   |

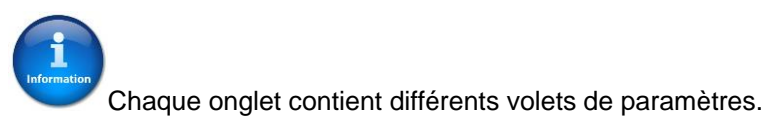

# 4.3 Paramètres

Chaque onglet contient différents paramètres organisés sous la forme de volet.

[Options] : contient les volets de paramètres généraux du H4YC

- > [**Produit**] : contient le type de produit sélectionné [H4YC 12Z]
- > [Dérangements] : contient les paramètres de dérangements configurables
- > [Autre] : contient le nombre de modules relais installé

[ECS configuration] : contient les volets de paramètres de l'ECS

- > [**Général**] : contient les paramètres généraux de l'ECS
- > [Sorties] : contient les paramètres configurables des sorties relais

[UGA/CMSI configuration] : contient les volets de paramètres de l'UGA/CMSI

- > [Général] : contient les paramètres généraux de l'UGA/CMSI
- > [UGA] : contient les paramètres configurables de l'UGA
- > [CMSI] : contient les paramètres configurables du CMSI
- > [Sorties] : contient les paramètres configurables des sorties

Les différents paramètres sont configurables sous différentes formes suivant leur type :

- Sélection d'option par case à cocher
- Choix d'option par menu déroulant
- Sélection de valeur numérique par curseur

### 4.3.1 Onglet [Options]

#### Volet [Produit]

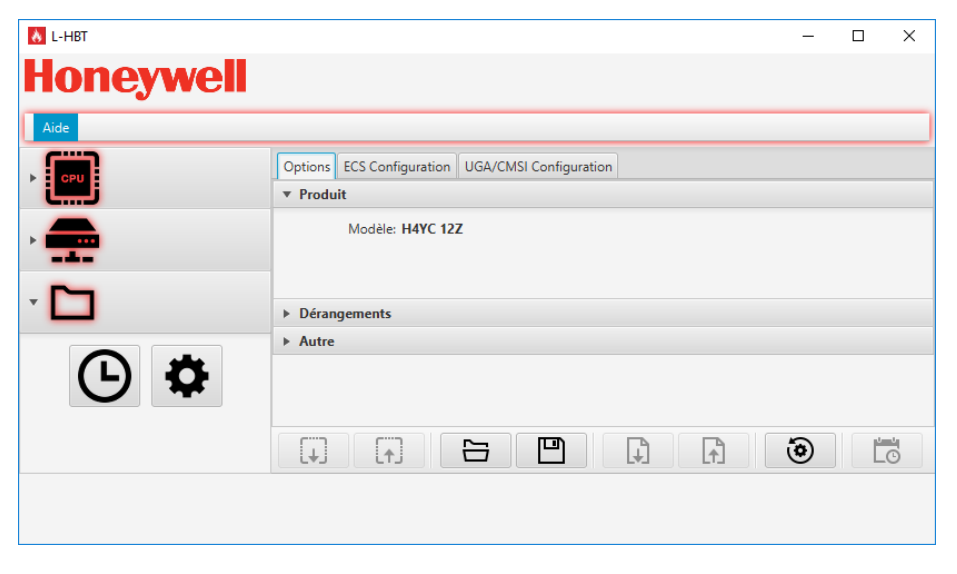

Le volet [**Produit**] permet de visualiser le modèle de tableau sélectionné : H4YC 12Z.

#### Volet [Dérangements]

| 👌 L-HBT   |                                                                                                    |                   |                        | _ |  | ×  |  |  |
|-----------|----------------------------------------------------------------------------------------------------|-------------------|------------------------|---|--|----|--|--|
| Honeywell |                                                                                                    |                   |                        |   |  |    |  |  |
| Aide      |                                                                                                    |                   |                        |   |  |    |  |  |
|           | Options                                                                                                    | ECS Configuration | UGA/CMSI Configuration |   |  |    |  |  |
| زايتين    | ▶ Produ                                                                                                    | it                |                        |   |  |    |  |  |
|           | 🔻 Déran                                                                                                    | gements           |                        |   |  |    |  |  |
| · 🗖       | Dérangement batterie     Dérangement maintenu     Dérangement de communication ECS     Dérangement secteur |                   |                        |   |  |    |  |  |
|           | ▶ Autre                                                                                                    |                   |                        |   |  |    |  |  |
|           | [ <b>†</b> ]                                                                                               |                   |                        | ۲ |  | 40 |  |  |

Le volet [**Dérangements**] contient les paramètres configurables suivants, associés au H4YC :

- [Dérangement batterie]
- [Dérangement maintenu]
- [Dérangement de communication ECS]
- [Dérangement secteur]

#### Volet [Autre]

| 🔥 L-HBT   |            |                          |                  |         | - | ×  |
|-----------|------------|--------------------------|------------------|---------|---|----|
| Honeywell |            |                          |                  |         |   |    |
| Aide      |            |                          |                  |         |   |    |
|           | Options    | ECS Configuration        | UGA/CMSI Configu | uration |   |    |
| ز الشار   | ► Produ    | it                       |                  |         |   |    |
|           | Déran      | gements                  |                  |         |   |    |
|           | ▼ Autre    |                          |                  |         |   |    |
| · 🖸       | Mod        | ules relais: 🗸 Aucu<br>1 | n 🔻              |         |   |    |
|           |            | 2                        |                  |         |   |    |
|           |            | 3                        |                  |         |   |    |
|           |            |                          |                  |         |   |    |
|           | <b>[</b> ] |                          |                  |         | ۲ | 40 |
|           |            |                          |                  |         |   |    |
|           |            |                          |                  |         |   |    |
|           |            |                          |                  |         |   |    |

Le volet [Autre] contient le paramètre configurable suivant, associé aux modules relais :

• [Modules relais]

#### 4.3.2 Onglet **ECS configuration**]

#### Volet [Général]

| 🔥 L-HBT    |                                |                   |                 |               |          | - |   | × |
|------------|--------------------------------|-------------------|-----------------|---------------|----------|---|---|---|
| Honeywell  |                                |                   |                 |               |          |   |   |   |
| Aide       |                                |                   |                 |               |          |   |   |   |
|            | Options                        | ECS Configuration | UGA/CMSI Co     | nfiguration   |          |   |   |   |
| زيي ا      | ▼ Génér                        | al                |                 |               |          |   |   |   |
| , 👝        |                                | Résis             | tance batterie  | Haut          | -        |   |   |   |
|            | Entrée digitale Réarmement 👻   |                   |                 |               |          |   |   |   |
| - <b>D</b> |                                | Niveau de l'      | entrée digitale | Court-circuit | -        |   |   |   |
|            | Niveau de défaut terre Moyen 👻 |                   |                 |               |          |   |   |   |
| <b>()</b>  |                                |                   |                 |               |          |   |   |   |
|            |                                |                   |                 |               |          |   |   |   |
|            | []                             |                   |                 |               | <b>₽</b> | ۲ | Ľ | 0 |
|            |                                |                   |                 |               |          |   |   |   |
|            |                                |                   |                 |               |          |   |   |   |

#### Volet [Sorties]

| 👌 L-HBT        |             |         |            |         |       |                |      |           | -           |                     |
|----------------|-------------|---------|------------|---------|-------|----------------|------|-----------|-------------|---------------------|
| Honeyw         | <b>vell</b> |         |            |         |       |                |      |           |             |                     |
| Aide           |             |         |            |         |       |                |      |           |             |                     |
|                | Status      | Options | ECS Config | uration | UGA/C | MSI Configura  | tion |           |             |                     |
| زيي            | ► Gén       | éral    |            |         |       |                |      |           |             |                     |
| -              | ▼ Sort      | ties    |            |         |       |                |      |           |             |                     |
|                | Sort        | ie Dér  | angement   | Hors se | rvice | Non assigné Zo |      | Zone 2    | Zone 3      | Zone 4              |
|                | Relais 1    |         |            |         |       | 🗸 Assigné      |      | ı assigné | Non assigné | Non assigr $\hat{}$ |
| Déconnecté ••• | • Relais 2  |         |            |         |       | Non assigné    | No   | n assigné | Non assigné | Non assigr          |
|                | Relais 3    |         |            |         |       | Non assigné    | No   | n assigné | Non assigné | Non assigr          |
|                | Relais 4    |         |            |         |       | Non assigné    | No   | n assigné | Non assigné | Non assigr          |
|                | Relais 5    |         |            |         |       | Non assigné    | No   | n assigné | Non assigné | Non assigr          |
| _              | Relair 6    |         |            |         |       | Non assigné    | No   | n accioné | Non accioné | Non accior ~        |
| · 🗖            | [+]         | ) [     | •]         |         | Ľ     |                | )    | <b>A</b>  | ۲           | >>>                 |
|                |             |         |            |         |       |                |      |           |             | ₹↓                  |

Le volet [**Général**] contient les paramètres configurables suivants, associés à l'ECS :

- [Résistance batterie]
- [Entrée digitale]
- [Niveau de l'entrée digitale]
- [Niveau de défaut terre]

Le volet [**Sorties**] contient les paramètres configurables suivants, associés au déclenchement des sorties relais :

- [Zone 1-12] : permet d'associer l'état [Alarme] des Zones "Assignée" au déclenchement de la sortie relais.
- [Dérangement] : permet d'associer l'état [Dérangement] des Zones "Assignée" au déclenchement de la sortie relais en plus de l'état [Alarme].
- [Hors service] : permet d'associer l'état [Hors service] des Zones "Assignée" au déclenchement de la sortie relais en plus de l'état [Alarme].

**Nota**: dans le cas où plusieurs états sont associés au déclenchement de la sortie relais, elle sera activée à la première condition d'activation.

#### 4.3.3 Onglet [UGA/CMSI configuration]

Volet [Général]

| 👌 L-HBT   |                                                                                                    | - |    | × |  |  |  |  |  |  |  |
|-----------|----------------------------------------------------------------------------------------------------|---|----|---|--|--|--|--|--|--|--|
| Honeywell |                                                                                                    |   |    |   |  |  |  |  |  |  |  |
| Aide      |                                                                                                    |   |    |   |  |  |  |  |  |  |  |
|           | Options ECS Configuration UGA/CMSI Configuration                                                                                                    |   |    |   |  |  |  |  |  |  |  |
|           | ▼ Général                                                                                                    |   |    |   |  |  |  |  |  |  |  |
| •         | Nom H4YC                                                                                                    |   |    |   |  |  |  |  |  |  |  |
| · •       | Type UGA/CMSI 👻                                                                                                    |   |    |   |  |  |  |  |  |  |  |
|           | Alimentation externe                                                                                                    |   |    |   |  |  |  |  |  |  |  |
|           | Hors service diffuseurs<br>Hors service contact Aux.<br>Tempo UGA détecteur<br>Tempo UGA détecteur<br>Tempo délestage rupture<br>Tempo délestage rupture<br>Filtrage contrôle de position<br>Filtrage dérangement<br>Durée Evacuation<br>Mode contact Aux.<br>Déverrouillage IS • |   |    |   |  |  |  |  |  |  |  |
|           | ▶ UGA                                                                                                    |   |    |   |  |  |  |  |  |  |  |
|           | ► CMSI                                                                                                    |   |    | _ |  |  |  |  |  |  |  |
|           | P Surties                                                                                                    |   |    |   |  |  |  |  |  |  |  |
|           |                                                                                                    |   | ĹĊ |   |  |  |  |  |  |  |  |
|           |                                                                                                    |   |    |   |  |  |  |  |  |  |  |

Le volet [**Général**] contient les paramètres configurables suivants, associés à l'UGA/CMSI :

- [Nom]
- [Type]
- [Alimentation externe]
- [Hors service diffuseurs]
- [Hors service contact Aux.
- [Tempo UGA détecteur]
- [Tempo UGA déclencheur
- [Tempo délestage rupture]
- [Filtrage contrôle de position]
- [Filtrage dérangement]
- [Durée Evacuation]
- [Mode contact Aux.]
- [Mode contrôle de position]

#### > Volet [**UGA**]

|            |             |               |            |               |                  |          |         |           |           | ×            |
|------------|-------------|---------------|------------|---------------|------------------|----------|---------|-----------|-----------|--------------|
|            |             |               |            |               |                  |          |         |           |           | ~            |
| Honeywell  |             |               |            |               |                  |          |         |           |           |              |
|            |             |               |            |               |                  |          |         |           |           |              |
| Alde       |             |               |            |               |                  |          |         |           |           |              |
| р Сри      | Options     | ECS Configu   | ration UG/ | VCMSI Conf    | iguration        |          |         |           |           |              |
| نگین       | Génér       | ral           |            |               |                  |          |         |           |           |              |
|            | 🔻 UGA       |               |            |               |                  |          |         |           |           |              |
|            | UGA         | Sortie 1      | Sortie 2   | Sortie 3      | Sortie 4         | Zone 1   | Zone 2  | Zone 3    | Zone 4    | Zone 5       |
| -          | UGA         | $\checkmark$  |            |               |                  | Assigné  | Assigné | Assigné   | Assigné   | Assigné      |
| × 🗖        |             |               |            |               |                  |          |         |           |           |              |
| _          | -           |               |            |               |                  |          |         |           |           |              |
|            | <           |               |            |               |                  |          |         |           |           | >            |
|            | ► CMSI      |               |            |               |                  |          |         |           |           |              |
|            | ► Sortie    | 25            |            |               |                  |          |         |           |           |              |
|            |             | <b>[</b> ]]   |            |               |                  |          | L.      | 6         |           | <u>u - u</u> |
|            | L+J         | LTJ           |            |               |                  |          | LTJ     | G         |           | L0           |
|            |             |               |            |               |                  |          |         |           |           |              |
|            |             |               |            |               |                  |          |         |           |           |              |
|            |             |               |            |               |                  |          |         |           |           |              |
| 👌 L-HBT    |             |               |            |               |                  |          |         |           | - 0       | x I          |
|            |             |               |            |               |                  |          |         |           |           |              |
| попеужен   |             |               |            |               |                  |          |         |           |           |              |
| Aide       |             |               |            |               |                  |          |         |           |           |              |
|            |             |               |            |               | ſ                |          |         |           |           |              |
| ▶ CPU      | Options ECS | Configuration | UGA/CMSI   | Configuration |                  |          |         |           |           |              |
|            | ▶ General   |               |            |               |                  |          |         |           |           |              |
| > <b></b>  | V UGA       | Cortia 1 Cor  | Ha 2 Carti | 2 Cortia      | 4 <b>7</b> 000 1 | 7000 2   | 7000 2  | Zono A    | 70005 7   | 0006 70      |
|            | UGA         |               |            | es sonie      | Non              | assigné  | Assigné | Assigné A | ssigné As | signé Assi   |
| - <b>Г</b> |             |               |            |               | √ Assig          | né       |         |           |           |              |
| -          |             |               |            |               |                  |          |         |           |           |              |
|            | < [         |               |            |               |                  |          |         |           |           | >            |
| 6 8        | ► CMSI      |               |            |               |                  |          |         |           |           |              |
|            | Sorties     |               |            |               |                  |          |         |           |           |              |
|            |             |               |            | P             | B                | <b>A</b> | ٢       |           | 4         |              |
|            |             |               |            |               |                  | 613      |         |           |           |              |
|            |             |               |            |               |                  |          |         |           |           |              |
|            |             |               |            |               |                  |          |         |           |           |              |

Le volet [**UGA**] contient les paramètres configurables suivants, associés à l'UGA :

- [Sortie 1-4] : permet d'associer la Sortie sélectionnée à l'activation de l'UGA
- [Zone 1-12] : permet d'associer la Zone sélectionnée au déclenchement de l'UGA

#### > Volet [CMSI]

| 🔥 L-HBT    |            |              |               |                  |          |              |              |              | -           |            | <  |
|------------|------------|--------------|---------------|------------------|----------|--------------|--------------|--------------|-------------|------------|----|
| Honeywell  |            |              |               |                  |          |              |              |              |             |            |    |
| Aide       |            |              |               |                  |          |              |              |              |             |            |    |
|            | Options I  | ECS Cor      | figuration UG | GA/CMSI Configur | ation    |              |              |              |             |            |    |
| زينين ا    | Général    |              |               |                  |          |              |              |              |             |            |    |
|            | ▶ UGA      |              |               |                  |          |              |              |              |             |            |    |
|            | 🔻 CMSI     |              |               |                  |          |              |              |              |             |            |    |
| _          | Fonction   | BP           | Туре          | Retard           | Sortie 1 | Sortie 2     | Sortie 3     | Sortie 4     | Zone 1      | Zone 2     |    |
| - <b>1</b> | Fonction 1 | $\checkmark$ | Compartiment  | tage Os          |          | $\checkmark$ |              |              | Assigné     | Assigné    | Â  |
| _          | Fonction 2 | $\checkmark$ | Compartiment  | tage Os          |          |              | $\checkmark$ |              | Non assigné | Non assign | ié |
|            | Fonction 3 | $\checkmark$ | Compartiment  | tage Os          |          |              |              | $\checkmark$ | Non assigné | Non assign | ié |
|            | <          |              |               |                  |          |              |              |              |             |            | >~ |
|            | ► Sorties  |              |               |                  |          |              |              |              |             |            |    |
|            |            | [            |               | 5                | F        |              |              | ۲            |             |            |    |
|            |            |              |               |                  |          |              |              |              |             |            |    |
|            |            |              |               |                  |          |              |              |              |             |            |    |
|            |            |              |               |                  |          |              |              |              |             |            |    |

Le volet [**CMSI**] contient les paramètres configurables suivants, associés aux fonctions :

- [BP] : actif ou non
- [Type] : associé à la fonction
- [Retard] : associé à la fonction
- [Sortie 1-4] : permet d'associer la Sortie sélectionnée à l'activation de la Fonction de mise en sécurité
- [Zone 1-12] : permet d'associer la Zone sélectionnée au déclenchement de la Fonction de mise en sécurité

Détail des options de paramètres du volet [CMSI].

• Paramètre [**Type**] associé aux Fonctions

| 🔥 L-HBT   |            |              |                  |             |          |              |              |              | -           |         | ×     |
|-----------|------------|--------------|------------------|-------------|----------|--------------|--------------|--------------|-------------|---------|-------|
| Honeywell |            |              |                  |             |          |              |              |              |             |         |       |
| Aide      |            |              |                  |             |          |              |              |              |             |         |       |
|           | Options EC | CS Conf      | iguration UGA/CM | ISI Configu | ation    |              |              |              |             |         |       |
| زايين     | Général    |              |                  |             |          |              |              |              |             |         |       |
|           | ▶ UGA      |              |                  |             |          |              |              |              |             |         |       |
|           | ▼ CMSI     |              |                  |             |          |              |              |              |             |         |       |
| _         | Fonction   | BP           | Type             | Retard      | Sortie 1 | Sortie 2     | Sortie 3     | Sortie 4     | Zone 1      | Zon     | ie 2  |
| -         | Fonction 1 | $\checkmark$ | 🗸 🗸 Compartiment | age         |          | $\checkmark$ |              |              | Non assigné | Assigné |       |
| _         | Fonction 2 | $\checkmark$ | ( Désenfumage    |             |          |              | $\checkmark$ |              | Non assigné | Non as  | signé |
|           | Fonction 3 | $\checkmark$ | Technique        |             |          |              |              | $\checkmark$ | Non assigné | Non as  | signé |
|           | < (        |              | Extraction       |             |          |              |              |              |             |         | >     |
|           | Sorties    |              |                  |             |          |              |              |              |             |         |       |
|           |            | [↑.          |                  |             |          |              | )            | ۱            | Ľö          |         |       |
|           |            |              |                  |             |          |              |              |              |             |         |       |
|           |            |              |                  |             |          |              |              |              |             |         |       |
|           |            |              |                  |             |          |              |              |              |             |         |       |

• Paramètre [**Retard**] associé aux Fonctions

| 🔥 L-HBT   |            |              |               |                  |          |              |              |              | -           |          | ×   |
|-----------|------------|--------------|---------------|------------------|----------|--------------|--------------|--------------|-------------|----------|-----|
| Honeywell |            |              |               |                  |          |              |              |              |             |          |     |
| Aide      |            |              |               |                  |          |              |              |              |             |          |     |
|           | Options E  | CS Co        | nfiguration U | GA/CMSI Configur | ation    |              |              |              |             |          |     |
| ز النتین  | Général    |              |               |                  |          |              |              |              |             |          |     |
|           | ▶ UGA      |              |               |                  |          |              |              |              |             |          |     |
|           | ▼ CMSI     |              |               |                  |          |              |              |              |             |          |     |
|           | Fonction   | BP           | Туре          | Retard           | Sortie 1 | Sortie 2     | Sortie 3     | Sortie 4     | Zone 1      | Zone     | 2   |
| - <b></b> | Fonction 1 | $\checkmark$ | Compartimer   | ntage 🗸 🗸 Os     |          | $\checkmark$ |              |              | Non assigné | Assigné  | Â   |
|           | Fonction 2 | $\checkmark$ | Compartimer   | ntage ( 60s      |          |              | $\checkmark$ |              | Non assigné | Non assi | gné |
|           | Fonction 3 | $\checkmark$ | Compartimer   | ntage ( 120s     |          |              |              | $\checkmark$ | Non assigné | Non assi | gné |
|           | <          |              |               | 180s             |          |              |              |              |             |          | >~  |
|           | ► Sorties  |              |               | 240s             |          |              |              |              |             |          |     |
|           |            | Γ.           | +             | 300s             | Ŀ        |              | <u>,</u>     | ٢            |             |          |     |
|           |            |              |               |                  |          |              |              | •            | 10          |          |     |
|           |            |              |               |                  |          |              |              |              |             |          |     |
|           |            |              |               |                  |          |              |              |              |             |          |     |
|           |            |              |               |                  |          |              |              |              |             |          |     |

• Paramètre [Sortie] associé aux Fonctions

| Honevwe |            |              |                    |             |          |              |              |              |             |             |
|---------|------------|--------------|--------------------|-------------|----------|--------------|--------------|--------------|-------------|-------------|
|         |            |              |                    |             |          |              |              |              |             |             |
| Aide    |            |              |                    |             |          |              |              |              |             |             |
|         | Options E  | CS Co        | nfiguration UGA/CM | ASI Configu | ation    |              |              |              |             |             |
|         | ▶ Général  |              |                    |             |          |              |              |              |             |             |
|         | ► UGA      |              |                    |             |          |              |              |              |             |             |
|         | 🔻 CMSI     |              |                    |             |          |              |              |              |             |             |
| -       | Fonction   | BP           | Туре               | Retard      | Sortie 1 | Sortie 2     | Sortie 3     | Sortie 4     | Zone 1      | Zone 2      |
| * 🗖     | Fonction 1 | $\checkmark$ | Compartimentage    | Os          |          | $\checkmark$ |              |              | Assigné     | Assigné     |
| _       | Fonction 2 | $\checkmark$ | Compartimentage    | Os          |          |              | $\checkmark$ |              | Non assigné | Non assigné |
|         | Fonction 3 | $\checkmark$ | Compartimentage    | Os          |          |              |              | $\checkmark$ | Non assigné | Non assigné |
| 6       | < (        |              |                    |             |          |              |              |              |             | >           |
|         | ► Sorties  |              |                    |             |          |              |              |              |             |             |
|         |            | E            |                    | Ē           |          |              | 5            | ை            |             |             |
|         | L+J        | Ľ            | rj 🖸 🖵             |             |          |              |              | G            | LO          |             |

• Paramètre [Zone] associé aux Fonctions

| 🔥 L-HBT     |            |              |                   |             |          |              |              |              | _           |                       | ×     |
|-------------|------------|--------------|-------------------|-------------|----------|--------------|--------------|--------------|-------------|-----------------------|-------|
| Honeywell   |            |              |                   |             |          |              |              |              |             |                       |       |
| Aide        |            |              |                   |             |          |              |              |              |             |                       |       |
|             | otions ECS | Con          | ifiguration UGA/C | MSI Configu | ation    |              |              |              |             |                       |       |
| ، از انتقال | Général    |              |                   |             |          |              |              |              |             |                       |       |
|             | UGA        |              |                   |             |          |              |              |              |             |                       |       |
| · •         | CMSI       |              |                   |             |          |              |              |              |             |                       |       |
| Fc          | onction    | BP           | Туре              | Retard      | Sortie 1 | Sortie 2     | Sortie 3     | Sortie 4     | Zone 1      | Zor                   | ne 2  |
| ▼ Fon       | nction 1   | $\checkmark$ | Compartimentage   | Os          |          | $\checkmark$ |              |              | ✓ Non assig | <mark>né </mark> igne | í ô   |
| Fon         | nction 2   | $\checkmark$ | Compartimentage   | Os          |          |              | $\checkmark$ |              | Assigné     | n as                  | signé |
| Fon         | nction 3   | $\checkmark$ | Compartimentage   | Os          |          |              |              | $\checkmark$ | Non assigné | Non as                | signé |
|             |            |              |                   |             |          |              |              |              |             |                       | > ~   |
| •           | Sorties    |              |                   |             |          |              |              |              |             |                       |       |
|             | [+]        | [1           |                   | Ð           |          |              |              | ۲            | LO          |                       |       |
|             |            |              |                   |             |          |              |              |              |             |                       |       |
|             |            |              |                   |             |          |              |              |              |             |                       |       |

#### Volet [Sorties]

| 🔥 L-HBT   |          |                   |                        |    |   | - | × |
|-----------|----------|-------------------|------------------------|----|---|---|---|
| Honeywell |          |                   |                        |    |   |   |   |
| Aide      |          |                   |                        |    |   |   |   |
|           | Options  | ECS Configuration | UGA/CMSI Configuration |    |   |   |   |
| ز النبي ا | ▶ Génér  | al                |                        |    |   |   |   |
|           | ▶ UGA    |                   |                        |    |   |   |   |
|           | ► CMSI   |                   |                        |    |   |   |   |
| -         | ▼ Sortie | s                 |                        |    |   |   |   |
| ×         | Sortie   | Туре              |                        |    |   |   |   |
|           | Sortie 1 | ✓ Impulsion       |                        |    |   |   |   |
|           | Sortie 2 | Emission          |                        |    |   |   |   |
|           | Sortie 3 | Rupture           |                        |    |   |   |   |
|           | Sortie 4 | Impulsion         | _                      |    |   |   |   |
|           |          |                   |                        | F) | ۲ |   |   |
|           |          |                   |                        |    |   |   |   |
|           |          |                   |                        |    |   |   |   |
|           |          |                   |                        |    |   |   |   |

Le volet [Sorties] contient le paramètre configurable suivant associé aux sorties :

• [Type] :associé à la sortie

# 4.4 Enregistrer/Ouvrir la configuration du H4YC

L'application permet d'enregistrer la configuration du H4YC sur le PC.

| 👌 L-HBT    |                     |                         |                   |       | - | × |
|------------|---------------------|-------------------------|-------------------|-------|---|---|
| Honeywell  |                     |                         |                   |       |   |   |
| Aide       |                     |                         |                   |       |   |   |
|            | Options ECS Configu | ration UGA/CMSI Co      | nfiguration       |       |   |   |
| ، زیشن     | Général             |                         |                   |       |   |   |
| > <b></b>  |                     | Résistance batterie     | Haut 👻            |       |   |   |
|            |                     | Entrée digitale         | Réarmement 👻      |       |   |   |
| - <b>C</b> | Nive                | au de l'entrée digitale | Court-circuit 🗸 🗸 |       |   |   |
| -          | 1                   | liveau de défaut terre  | Moyen 👻           |       |   |   |
|            |                     |                         |                   |       |   |   |
|            |                     |                         |                   |       |   |   |
|            |                     |                         |                   |       |   |   |
|            | [↓] [↑]             |                         |                   | A 🙆 🗔 | 5 |   |
|            |                     |                         |                   |       |   |   |
|            |                     |                         |                   |       |   |   |
|            |                     |                         |                   |       |   |   |

Et également d'ouvrir une configuration précédemment enregistrée.

| 🔥 L-HBT   |                                                  | - | × |
|-----------|--------------------------------------------------|---|---|
| Honeywell |                                                  |   |   |
| Aide      |                                                  |   |   |
|           | Options ECS Configuration UGA/CMSI Configuration |   |   |
| نگین      | ▼ Général                                        |   |   |
| ► <b></b> | Résistance batterie Haut 👻                       |   |   |
|           | Entrée digitale Réarmement 👻                     |   |   |
| - 🗖       | Niveau de l'entrée digitale Court-circuit        |   |   |
|           | Niveau de défaut terre Moyen 👻                   |   |   |
| (L) 🗳     |                                                  |   |   |
|           |                                                  |   |   |
|           |                                                  |   |   |
|           | Ouvrir                                           |   |   |
|           |                                                  |   |   |
|           |                                                  |   |   |

#### Enregistrement du fichier de configuration [\*.hfc] à l'emplacement sélectionné.

| 🔥 Enregistrer                                                                                                    |                        |              |                             |                   |              | × |
|----------------------------------------------------------------------------------------------------|------------------------|--------------|-----------------------------|-------------------|--------------|---|
| ← → × ↑ 📘                                                                                                    | > Ce PC > OS (C:) > P  | rojet H4YC   | ٽ ~                         | Rechercher dans : | Projet H4YC  | ρ |
| Organiser 🔻 🛛 N                                                                                                    | louveau dossier        |              |                             |                   | 8== <b>-</b> | • |
| 💻 Ce PC                                                                                                    | ^ Nom                  | ^            | Modifié le                  | Туре              | Taille       |   |
| <ul> <li>Desktop</li> <li>Documents</li> <li>Downloads</li> <li>Images</li> <li>Musique</li> <li>Objets 3D</li> <li>Vidéos</li> <li>OS (C:)</li> </ul> |                        | Aucun élémen | t ne correspond à votre rea | cherche.          |              |   |
| 💣 Réseau                                                                                                    | ~                      |              |                             |                   |              |   |
| Nom du fichier :                                                                                                    | Configuration H4YC.hfc |              |                             |                   |              | ~ |
| Iype :                                                                                                    | Configuration (*.hfc)  |              |                             |                   |              | ~ |
| <ul> <li>Masquer les doss</li> </ul>                                                                                                    | iers                   |              |                             | Enregistrer       | Annuler      |   |

Ouverture du fichier de configuration [\*.hfc] depuis l'emplacement sélectionné.

| Ouvrir                                                                                             |                                      |                  |                                                         |                       |
|----------------------------------------------------------------------------------------------------|--------------------------------------|------------------|---------------------------------------------------------|-----------------------|
| → * ↑ □ > 0                                                                                        | Ce PC > OS (C:) > Projet H4YC        | ~ i              | 5 Rechercher                                            | dans : Projet H4YC    |
| Organiser 👻 Nouve                                                                                  | au dossier                           |                  |                                                         | H • 🔟                 |
| a                                                                                                  | Nom                                  | Modifié le       | Туре                                                    | Taille                |
| Acces rapide                                                                                       | Configuration H4YC.hfc               | 24/03/2020 11:04 | Fichier HFC                                             | 14 Ko                 |
| <ul> <li>Desktop</li> <li>Documents</li> <li>Downloads</li> <li>Images</li> <li>Musique</li> </ul> |                                      |                  |                                                         |                       |
| Objets 3D Vidéos                                                                                   |                                      |                  |                                                         |                       |
| 🛀 OS (C:)                                                                                          |                                      |                  |                                                         |                       |
| No                                                                                                 | n du fichier: Configuration H4YC.hfc |                  | <ul> <li>✓ Configurat</li> <li>Ou<u>v</u>rir</li> </ul> | on (*.hfc)<br>Annuler |

# 4.5 Exporter/Importer la configuration de l'UGA/CMSI

L'application permet d'enregistrer la configuration du H4YC sur le PC.

| 👌 L-HBT   | -                                                                                                    | Х |
|-----------|----------------------------------------------------------------------------------------------------|---|
| Honeywell |                                                                                                    |   |
| Aide      |                                                                                                    |   |
| Option    | ECS Configuration UGA/CMSI Configuration                                                                                                    |   |
| ▼ Gén     | éral                                                                                                    | Ê |
|           | 24/03/2020 11:09:02<br>Nom H4YC<br>Type UGA/CMSI<br>mentation externe<br>rs service diffuseurs<br>rs service contact Aux.<br>Tempo UGA détecteur Os<br>Tempo UGA détecteur |   |
|           |                                                                                                    |   |

Et également d'ouvrir une configuration précédemment enregistrée.

| 🔥 L-HBT   | -                                                | × |
|-----------|--------------------------------------------------|---|
| Honeywell |                                                  |   |
| Aide      |                                                  |   |
|           | Options ECS Configuration UGA/CMSI Configuration |   |
| ز الله ا  | ▼ Général                                        | î |
| • <b></b> | 24/03/2020 11:09:02                              |   |
| ~         |                                                  |   |
| *         | Alimentation externe                             |   |
|           | Hors service diffuseurs                          |   |
|           | Hors service contact Aux.                        |   |
|           |                                                  | ~ |
|           |                                                  |   |
|           |                                                  |   |
|           |                                                  |   |

Enregistrement du fichier de configuration [\*.txt] à l'emplacement sélectionné.

| & Exporter                                                           |                                                                |                 |                                        |                   |             | × |
|----------------------------------------------------------------------|----------------------------------------------------------------|-----------------|----------------------------------------|-------------------|-------------|---|
| ← → × ↑ 📘                                                            | > Ce PC > OS (C:) > Projet H4                                  | YC              | ٽ ~                                    | Rechercher dans   | Projet H4YC | 9 |
| Organiser 👻 🛛 N                                                      | ouveau dossier                                                 |                 |                                        |                   |             | ? |
| Ce PC Desktop Documents Downloads Downloads Musique Objets 3D Vidéos | Nom                                                            | Aucun élément i | Modifié le<br>ne correspond à votre re | Type<br>echerche. | Taille      |   |
| <u>N</u> om du fichier :<br><u>T</u> ype :                           | Configuration UGA-CMSI.txt<br>Configuration texte cmsi (*.txt) |                 |                                        | Farraistas        | Annulas     | > |
| <ul> <li>Masquer les dossi</li> </ul>                                | ers                                                            |                 |                                        | Enregistrer       | Annuler     |   |

#### Ouverture du fichier de configuration [\*.txt] depuis l'emplacement sélectionné.

| lmporter              |                                        |                  |                                      |                  | × |
|-----------------------|----------------------------------------|------------------|--------------------------------------|------------------|---|
| 🔶 -> -> -^ 🚹 -> Ce F  | PC > OS (C:) > Projet H4YC             | ~ č              | Rechercher dans                      | Projet H4YC      | P |
| Organiser 👻 Nouveau e | dossier                                |                  | 8                                    | •                | ? |
| OneDrive - Honey      | Nom                                    | Modifié le       | Туре                                 | Taille           |   |
| 💭 Ce PC               | Configuration UGA-CMSI.txt             | 24/03/2020 11:09 | Fichier TXT                          | 9 Ko             |   |
| Desktop               |                                        |                  |                                      |                  |   |
| Documents             |                                        |                  |                                      |                  |   |
| 🖶 Downloads           |                                        |                  |                                      |                  |   |
| Images                |                                        |                  |                                      |                  |   |
| Divisique             |                                        |                  |                                      |                  |   |
| Vidéos                |                                        |                  |                                      |                  |   |
| 🛀 OS (C:)             |                                        |                  |                                      |                  |   |
| Ŷ                     |                                        |                  |                                      |                  |   |
| <u>N</u> om d         | u fichier : Configuration UGA-CMSI.txt |                  | <ul> <li>Configuration te</li> </ul> | xte cmsi (*.txt) | ~ |
|                       |                                        |                  | Ou <u>v</u> rir                      | Annuler          |   |
|                       |                                        |                  |                                      |                  |   |

# 0

La configuration de l'**UGA/CMSI** sera téléchargée vers une clé USB raccordé au PC (cf.Mode **[Hors ligne]**), puis transférée au H4YC au travers de la clé via le port USB côté UGA/CMSI (voir Manuel d'installation et d'exploitation du H4YC §*Configuration de l'UGA/CMSI*).

# 4.6 Règlage par défaut

Le bouton permet de configurer l'application avec les réglages par défaut du H4YC (configuration usine).

Se reporter au manuel d'installation et d'exploitation du H4YC pour plus de détail.

| 👌 L-HBT    |         |                   |                        |        | -            | × |
|------------|---------|-------------------|------------------------|--------|--------------|---|
| Honeywell  |         |                   |                        |        |              |   |
| Aide       |         |                   |                        |        |              |   |
|            | Options | ECS Configuration | UGA/CMSI Configuration |        |              |   |
| ز الله ا   | ▼ Produ | iit               |                        |        |              |   |
| • 🛖        |         | Modèle: H4YC 12   | Z                      |        |              |   |
| - <b>C</b> |         |                   |                        |        |              |   |
|            | ▶ Déran | igements          |                        |        |              |   |
| <b>(</b>   | ▶ Autre |                   |                        |        |              |   |
|            | [+]     |                   |                        | Réglag | e par défaut |   |
|            |         |                   |                        |        | _            |   |

# 4.7 Visualisation d'un fichier Historique

L'application permet de lire un fichier Historique d'évènement précédemment enregistré [\*.log].

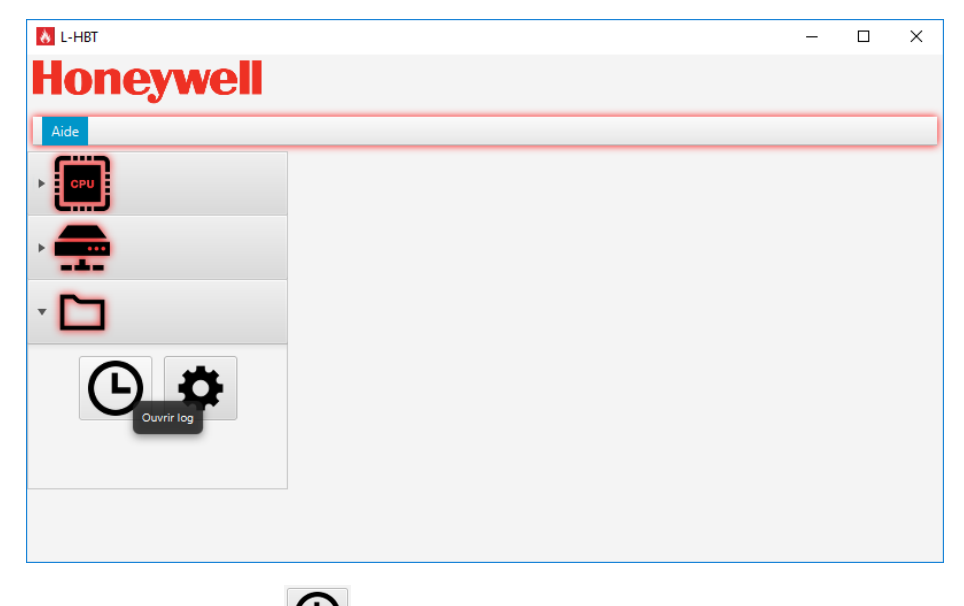

L'application permet de visualiser l'état des voyants de la face avant de l'ECS à un instant donné, sélectionné à l'aide du curseur de temps ou en utilisant les boutons [Précédent]/[Suivant] pour faire défiler la date et l'heure.

Le H4YC possède une capacité de 1300 évènements.

|          | Status                                                                                                    | C\Projet H4YC | Historique H4YC.        |
|----------|----------------------------------------------------------------------------------------------------|---------------|-------------------------|
|          |                                                                                                    | Sulvant       | 375                     |
| -<br>- • | Options instanting         Options         Options         Tool subjust 1         Options         Tool subjust 1         Options         Tool subjust 1         Options         Tool subjust 1         Options         Tool subjust 1         Options         Tool subjust 1         Tool subjust 1                                                                                                    | 2020-03-23    | - 350<br>- 325<br>- 300 |
| •        | Second III     Second IIII       O     O       Bilan     Without       Bilan                                                                                                    |               | - 275<br>- 250          |
|          | Image: State of the state of the s |               | 200                     |
|          | Co Bismement C                                                                                                    |               | - 150                   |
|          | Alarime for a Dirangement     Hors survice     Test     Dirangement     Dirangement     System     Sort survice     Sort survice     Test     Dirangement     Dirangement     Sort survice     Test                                                                                                    | 09:51:23      | - 100                   |

Cliquez sur le bouton et sélectionnez l'emplacement souhaité.

|                                                                                                 | PC > OS (C:) > Projet H4YC | ~                | ල Rechercher dan | is : Projet H4YC | P |
|-------------------------------------------------------------------------------------------------|----------------------------|------------------|------------------|------------------|---|
| rganiser 👻 Nouveau                                                                              | dossier                    |                  |                  | = -              | • |
| UGA-CMSI prese ^                                                                                | Nom                        | Modifié le       | Туре             | Taille           |   |
| Ce PC                                                                                           | Historique H4YC.log        | 24/03/2020 18:26 | Document texte   | 47 Ko            |   |
| E Desktop                                                                                       |                            |                  |                  |                  |   |
| 🔮 Documents                                                                                     |                            |                  |                  |                  |   |
| 🕹 Downloads                                                                                     |                            |                  |                  |                  |   |
|                                                                                                 |                            |                  |                  |                  |   |
| 📰 Images                                                                                        |                            |                  |                  |                  |   |
| Images Musique                                                                                  |                            |                  |                  |                  |   |
| <ul> <li>Images</li> <li>Musique</li> <li>Objets 3D</li> </ul>                                  |                            |                  |                  |                  |   |
| <ul> <li>Images</li> <li>Musique</li> <li>Objets 3D</li> <li>Vidéos</li> </ul>                  |                            |                  |                  |                  |   |
| <ul> <li>Images</li> <li>Musique</li> <li>Objets 3D</li> <li>Vidéos</li> <li>OS (C:)</li> </ul> |                            |                  |                  |                  |   |
| Images Musique Objets 3D Vidéos GO(C:)                                                          |                            |                  |                  |                  |   |

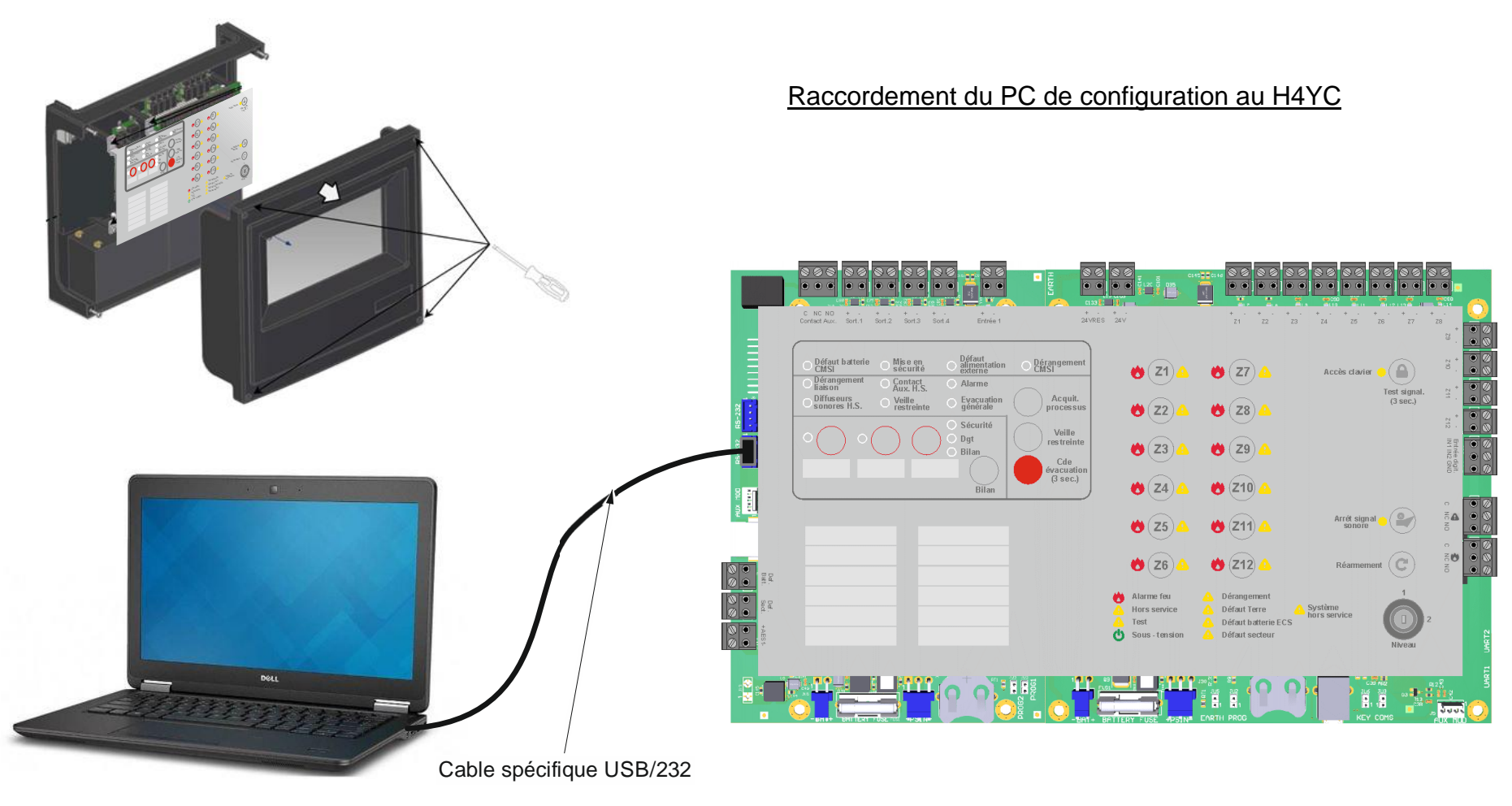

PC de configuration

Carte principale du H4YC

- 1. Retirez les 4 vis cruciformes qui maintiennent le capot du H4YC
- 2. Puis connecter le PC, avec le cable USB/232 spécifique raccordé à l'un des connecteurs RS232 du H4YC
- 3. Vous pouvez alors utiliser le logiciel de configuration L-HBT en mode [En ligne]

# 5 Mode [En ligne]

# 5.1 Connexion au H4YC

Une fois le PC raccordé au H4YC côté UGA/CMSI à l'aide du cable USB/232 spécifique.

Entrez le mot de passe "0000" puis cliquez sur le bouton [Connecté].

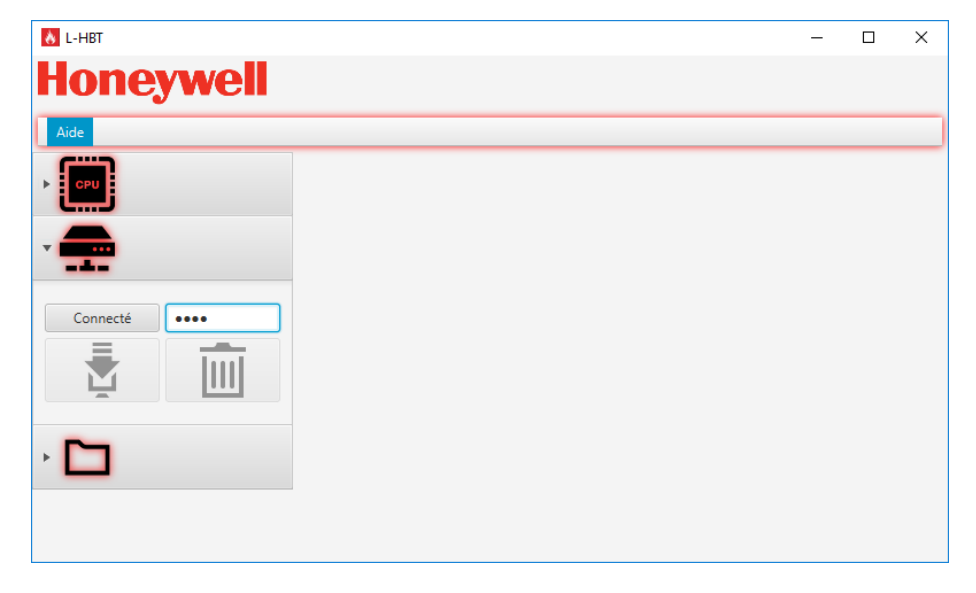

Si le message suivant apparait, vérifiez de nouveau le raccordement puis recommencer l'opération.

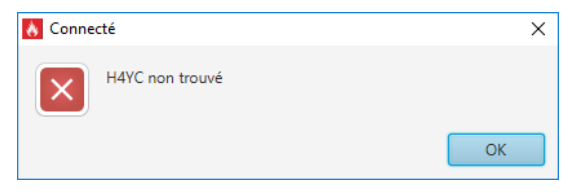

Manuel d'installation et d'utilisation L-HBT Manuel FR Mars 2021 Une fois le H4YC détecté, l'application charge la configuration du système.

Une fois le chargement terminé, l'état de la face avant du H4YC est visible sur l'application.

|                    |                                                                                                    |                            |                                       |                | - 0 |
|--------------------|----------------------------------------------------------------------------------------------------|----------------------------|---------------------------------------|----------------|-----|
| noneywen           |                                                                                                    |                            |                                       |                |     |
|                    | Status Options ECS Configuration UGA/CMSI Configuration                                                                                                    |                            |                                       |                |     |
| زیمین<br>• <b></b> | Sortie 3 Sortie 4                                                                                                    |                            |                                       |                |     |
|                    |                                                                                                    |                            |                                       |                |     |
|                    | O Défaut batterie Mise en objetaut alimentation O Dérangement<br>CM51 externite externite CM51                                                                                                    | (Z1)                       | (Z7)                                  | Accès clavier  |     |
|                    | Classon <sup>1</sup> Unitson <sup>1</sup> Clause H.S. Clause H.S. Clause H | (Z2)                       | (Z8)                                  | (3 sec.)       |     |
|                    | O     O                          | (Z3)                       | (Z9)                                  |                |     |
| Déconnecté         | Cde<br>Bijan (3 sec.)                                                                                                    | (Z4)                       | (Z10)                                 |                |     |
| Ž III              |                                                                                                    | (Z5)                       | (Z11)                                 | Arrêt signal O |     |
|                    |                                                                                                    | (Z6)                       | (Z12)                                 | Réarmement (C  |     |
|                    |                                                                                                    | Alarme feu<br>Hors service | Dérangement<br>Défaut Terre           | Système        |     |
|                    |                                                                                                    | Test<br>🖒 Sous - tension   | Défaut batterie ECS<br>Défaut secteur | 2<br>Nivesu    |     |
| · 🗖                | $\frown$                                                                                                    |                            |                                       |                |     |
| _                  | 200701 1.03                                                                                                    | 16-10-2020 15:44           |                                       | 200310 1.01    | ノ   |
|                    |                                                                                                    |                            |                                       |                | 14  |

Information

Cette vue permet également de visualiser les versions des logiciels embarqués du H4YC.

# 5.2 Onglet [Status] du H4YC

Une fois connecté, l'onglet [Status], permet de visualiser les différents éléments de la face avant du H4YC et d'effectuer certaines opérations :

- Visualisation de l'état des voyants de signalisation du H4YC
- Visualisation de l'état des Zones (lecture de la tension des lignes de détection)
- Visualisation de l'état d'activatiton des Lignes de Télécommande
- Activation des touches de Zone (mise En/Hors service/mise enTest)
- Activation des touches de Réarmement, Arrêt signal sonore
- Activation des touches de Fonctions CMSI et UGA

| Status ( | Options ECS Configuration UGA/CMSI Con | figuration                                             |                      |                                     |                         |  |
|----------|----------------------------------------|--------------------------------------------------------|----------------------|-------------------------------------|-------------------------|--|
| Sortie 1 | Sortie 2                               | Sortie 4 Zone 1                                        |                      |                                     |                         |  |
| e        |                                        | 0 0                                                    |                      |                                     |                         |  |
|          |                                        |                                                        |                      |                                     |                         |  |
|          |                                        | Défaut                                                 |                      |                                     |                         |  |
|          | O Défaut batterie O S                  | Alse en alimentation Dérangeme<br>écurité externe CMSI | ent Z1               | × 19.61V                            | Accès clavier 🔿 🚺       |  |
|          | Diffuseurs V                           | Veille CEvacuation Acquit                              | . (72)               | (28)                                | (3 sec.)                |  |
|          | sonores H.S.                           | estreinte générale process                             | us                   |                                     |                         |  |
|          | $\circ \bigcirc \circ \bigcirc$        | ODgt Veille                                            | te Z3                | ( <b>Z</b> 9)                       |                         |  |
| ••••     |                                        | Bilan Cde                                              |                      |                                     |                         |  |
| Tiul     |                                        | Bilan Bilan                                            |                      | (210)                               |                         |  |
|          |                                        | D.G.T                                                  | (Z5)                 | ( <b>Z11</b> )                      | Arrêt signal            |  |
|          |                                        |                                                        | $\bigcirc$           | $\bigcirc$                          |                         |  |
|          |                                        |                                                        | (Z6)                 | (Z12)                               | Réarmement (C           |  |
|          |                                        |                                                        | 😽 Alarme feu         | Dérangement                         | 4                       |  |
|          |                                        |                                                        | Hors service<br>Test | Défaut Terre<br>Défaut batterie ECS | Système<br>hors service |  |
|          |                                        |                                                        | U Sous - tension     | Défaut secteur                      |                         |  |
|          |                                        |                                                        |                      |                                     | Niveau                  |  |
|          |                                        |                                                        |                      |                                     |                         |  |

## 5.3 Lire/Programmer

Le bouton permet de lire la configuration du H4YC connecté.

| 🔥 L-HBT         |        |         |                      |         |                     |          | - |   | ×  |
|-----------------|--------|---------|----------------------|---------|---------------------|----------|---|---|----|
| Honeywell       |        |         |                      |         |                     |          |   |   |    |
| Aide            |        |         |                      |         |                     |          | _ |   |    |
|                 | Status | Options | ECS Configuration    | UGA/    | /CMSI Configuration |          |   |   |    |
| زيين            | ▼ Gén  | éral    |                      |         |                     |          |   |   |    |
| ·               |        |         | Résistance ba        | tterie  | Haut                | -        |   |   |    |
|                 |        |         | Entrée di            | gitale  | Réarmement          | •        |   |   |    |
| Déconnecté •••• |        |         | Niveau de l'entrée d | igitale | Court-circuit       | •        |   |   |    |
|                 |        |         | Niveau de défaut     | terre   | Moyen               | -        |   |   |    |
|                 | ► Sort | ies     |                      |         |                     |          |   |   |    |
|                 |        |         |                      |         |                     |          |   |   |    |
| · 🗖             | [+]    |         | f) 🖯                 |         |                     | <b>Î</b> | ١ | ) | >> |
|                 |        | Lire    |                      |         |                     |          |   | ↑ | ¥  |
|                 |        |         |                      |         |                     |          |   |   |    |

Avant le lancement de la commande de lecture de la configuration du H4YC connecté, le message d'avertissement suivant apparait pour indiquer que la configuration actuelle de l'application va être remplacée :

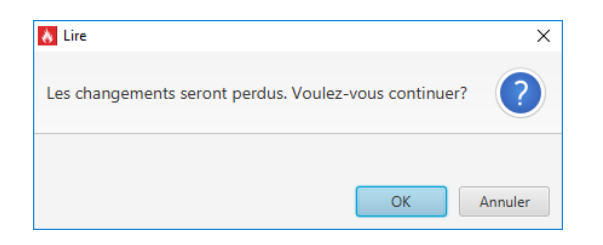

Cliquez sur le bouton [**OK**] pour lancer l'action sinon cliquez sur le bouton [**Annuler**].

| 👌 L-HBT    |                                                         | - |   | × |
|------------|---------------------------------------------------------|---|---|---|
| Honeywell  |                                                         |   |   |   |
| Aide       |                                                         |   |   | _ |
|            | Status Options ECS Configuration UGA/CMSI Configuration |   |   |   |
| ز الس      | ▼ Général                                               |   |   |   |
| ·          | Résistance batterie Haut 👻                              |   |   |   |
|            | Entrée digitale Réarmement 👻                            |   |   |   |
| Déconnecté | Niveau de l'entrée digitale Court-circuit 👻             |   |   |   |
|            | Niveau de défaut terre Moyen 👻                          |   |   |   |
|            | ► Sorties                                               |   |   |   |
|            | -                                                       |   |   |   |
| •          |                                                         | ٩ | ) | > |
| Reading    |                                                         |   |   |   |
| incading   |                                                         |   | Ľ | ¥ |

# Le bouton permet de programmer la configuration dans le H4YC.

| 🔥 L-HBT         |        |         |                       |        |                    |    | <br>. 🗆 | ×  |
|-----------------|--------|---------|-----------------------|--------|--------------------|----|---------|----|
| Honeywell       |        |         |                       |        |                    |    |         |    |
| Aide            |        |         |                       |        |                    |    |         |    |
|                 | Status | Options | ECS Configuration     | UGA/   | CMSI Configuration |    |         |    |
| ز 🛄 ز           | ▼ Gén  | éral    |                       |        |                    |    |         |    |
| v <b>—</b>      |        |         | Résistance ba         | tterie | Haut               | -  |         |    |
| -4-             |        |         | Entrée di             | gitale | Réarmement         | -  |         |    |
| Déconnecté •••• |        |         | Niveau de l'entrée di | gitale | Court-circuit      | •  |         |    |
|                 |        |         | Niveau de défaut      | terre  | Moyen              | -  |         |    |
|                 | ► Sort | ies     |                       |        |                    |    |         |    |
|                 |        |         |                       |        |                    |    |         |    |
| · 🖸             |        |         | Programmer            |        |                    | († | ۲       | ** |
|                 |        |         | _                     |        |                    |    |         | ↑↓ |

| 🔥 L-HBT    |                                                         | - | o x        |
|------------|---------------------------------------------------------|---|------------|
| Honeywell  |                                                         |   |            |
| Aide       |                                                         |   |            |
|            | Status Options ECS Configuration UGA/CMSI Configuration |   |            |
| زليتي      | ▼ Général                                               |   |            |
| v <b>—</b> | Résistance batterie Haut 👻                              |   |            |
|            | Entrée digitale Réarmement 👻                            |   |            |
| Déconnecté | Niveau de l'entrée digitale Court-circuit 👻             |   |            |
|            | Niveau de défaut terre Moyen 👻                          |   |            |
|            | ▹ Sorties                                               |   |            |
|            |                                                         |   |            |
| •          |                                                         | ۱ | >>         |
| Writing    |                                                         |   | <b>↑</b> ↓ |

L'opération de programmation prend moins d'une minute.

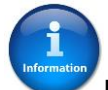

Une fois le fichier de configuration programmé dans le H4YC, le tableau fonctionne avec sa nouvelle configuration.

Information

La programmation des paramètres de chacun des onglets :

- [Options],
- [ECS Configuration]
- et [UGA/CMSI Configuration].

est indépendante, il est nécessaire d'effectuer l'action "**Programmer**" dans chacun des onglets où des paramètres ont été modifiés.

# 5.4 Lecture/Visualisation de l'Historique

Le bouton permet de lire l'historique des évènements du H4YC connecté.

|           |                       |                                      |                                                                                                    |                                                                                                    |                                                                                                    | -                                                                                                    |                                                                                                    | ×                   |
|-----------|-----------------------|--------------------------------------|----------------------------------------------------------------------------------------------------|----------------------------------------------------------------------------------------------------|----------------------------------------------------------------------------------------------------|----------------------------------------------------------------------------------------------------|----------------------------------------------------------------------------------------------------|---------------------|
|           |                       |                                      |                                                                                                    |                                                                                                    |                                                                                                    |                                                                                                    |                                                                                                    |                     |
|           |                       |                                      |                                                                                                    |                                                                                                    |                                                                                                    |                                                                                                    |                                                                                                    |                     |
| Status    | Options               | ECS Configuration                    | UGA/                                                                                                    | /CMSI Configuration                                                                                                    |                                                                                                    |                                                                                                    |                                                                                                    |                     |
| ▼ Général |                       |                                      |                                                                                                    |                                                                                                    |                                                                                                    |                                                                                                    |                                                                                                    |                     |
|           |                       | Résistance b                         | atterie                                                                                                    | Haut                                                                                                    | -                                                                                                    |                                                                                                    |                                                                                                    |                     |
|           |                       | Entrée d                             | igitale                                                                                                    | Réarmement                                                                                                    | -                                                                                                    |                                                                                                    |                                                                                                    |                     |
|           |                       | Niveau de l'entrée d                 | igitale                                                                                                    | Court-circuit                                                                                                    | -                                                                                                    |                                                                                                    |                                                                                                    |                     |
|           |                       | Niveau de défau                      | t terre                                                                                                    | Moyen                                                                                                    | -                                                                                                    |                                                                                                    |                                                                                                    |                     |
| ► Sort    | ies                   |                                      |                                                                                                    |                                                                                                    |                                                                                                    |                                                                                                    |                                                                                                    |                     |
|           |                       |                                      |                                                                                                    |                                                                                                    |                                                                                                    |                                                                                                    |                                                                                                    |                     |
|           |                       |                                      |                                                                                                    |                                                                                                    |                                                                                                    | 5                                                                                                    |                                                                                                    |                     |
|           |                       | tj 🗖                                 |                                                                                                    | L+                                                                                                    | Lt.                                                                                                    |                                                                                                    | 2                                                                                                    | >>                  |
|           |                       |                                      |                                                                                                    |                                                                                                    |                                                                                                    |                                                                                                    |                                                                                                    |                     |
|           |                       |                                      |                                                                                                    |                                                                                                    |                                                                                                    |                                                                                                    | Ľ                                                                                                    | ₩                   |
|           | Status<br>V Gén  Sort | Status Options<br>Général<br>Sorties | Status Options ECS Configuration   Général  Résistance ba Entrée d Niveau de l'entrée d Niveau de défau  Sorties | Status Options ECS Configuration UGA<br>Général<br>Résistance batterie<br>Entrée digitale<br>Niveau de l'entrée digitale<br>Niveau de défaut terre<br>Sorties<br>Sorties | Status       Options       ECS Configuration       UGA/CMSI Configuration         ▼       Général         Résistance batterie       Haut         Entrée digitale       Réarmement         Niveau de l'entrée digitale       Court-circuit         Niveau de défaut terre       Moyen         ▶       Sorties | Status Options ECS Configuration   V Général     Résistance batterie   Haut   Entrée digitale   Réarmement   Niveau de l'entrée digitale   Court-circuit   Niveau de défaut terre   Moyen     Sorties | Status Options ECS Configuration UGA/CMSI Configuration  Genéral  Résistance batterie Haut  Entrée digitale Réarmement  Niveau de l'entrée digitale Court-circuit  Niveau de défaut terre Moyen  Sorties  Sorties | <ul> <li></li></ul> |

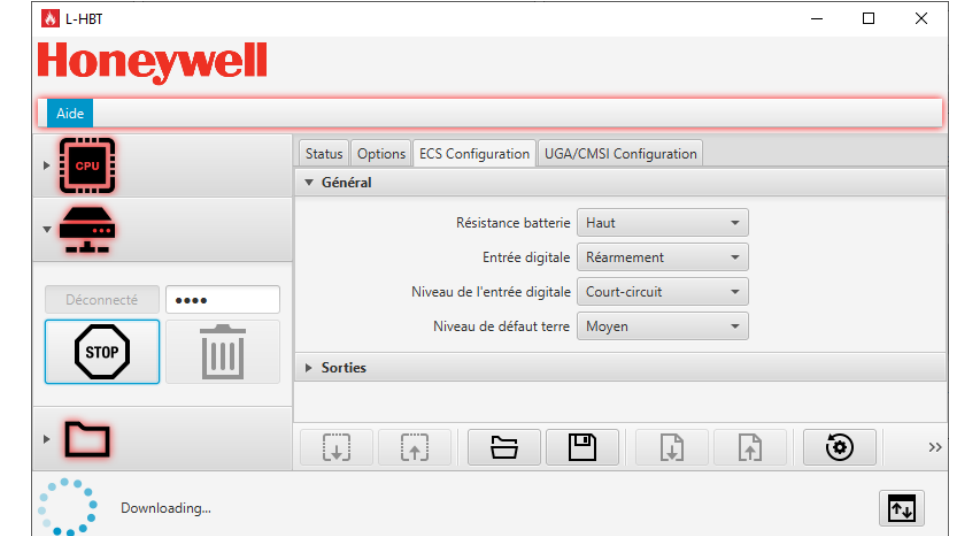

Enregistrement du fichier Historique [\*.txt] à l'emplacement sélectionné.

| Information | Le   | téléchargement | de | l'historique | peut | prendre | plusieurs | minutes |  |
|-------------|------|----------------|----|--------------|------|---------|-----------|---------|--|
| suivant     | sa t | aille.         |    |              |      |         |           |         |  |

| እ Enregistrer sous                                                             |                                |                                         |                 |             | ×      |
|--------------------------------------------------------------------------------|--------------------------------|-----------------------------------------|-----------------|-------------|--------|
| ← → • ↑ <mark> </mark>                                                         | → Ce PC → OS (C:) → Projet H4* | ڻ × ک                                   | Rechercher dans | Projet H4YC | ٩      |
| Organiser 🔻 🛛 N                                                                | ouveau dossier                 |                                         |                 |             | ?      |
| 💻 Ce PC                                                                        | ^ Nom ^                        | Modifié le                              | Туре            | Taille      |        |
| Desktop                                                                        |                                | Aucun élément ne correspond à votre rec | herche.         |             |        |
| <ul> <li>Images</li> <li>Musique</li> <li>Objets 3D</li> <li>Vidéos</li> </ul> |                                |                                         |                 |             |        |
| 🟪 OS (C:)                                                                      | *                              |                                         |                 |             |        |
| <u>N</u> om du fichier :                                                       | Historique H4YC                |                                         |                 |             | ~      |
| <u>T</u> ype :                                                                 | Fichier historique (*.log)     |                                         |                 |             | $\sim$ |
| ∧ Masquer les dossi                                                            | ers                            |                                         | Enregistrer     | Annuler     |        |

# 5.5 Commandes additionnelles

Le bouton permet de visualiser les trames échangées entre l'application et le H4YC.

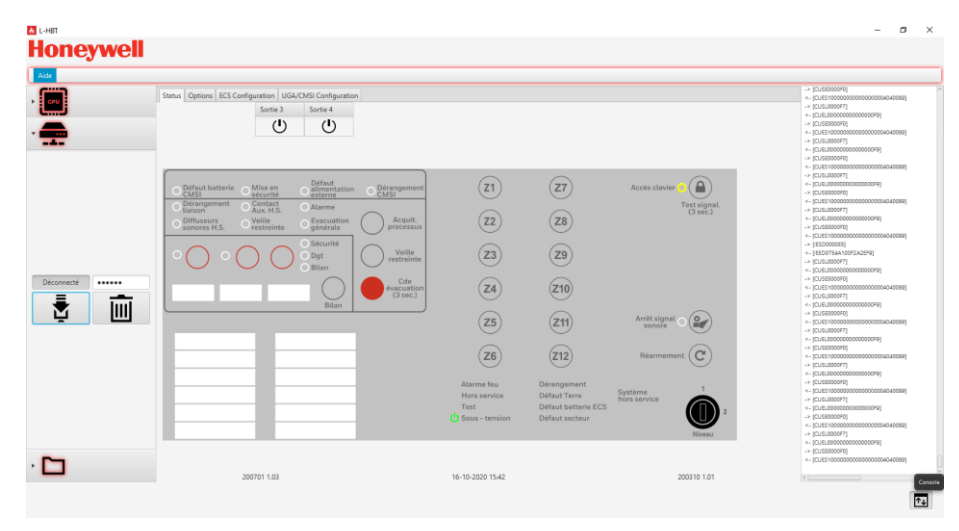

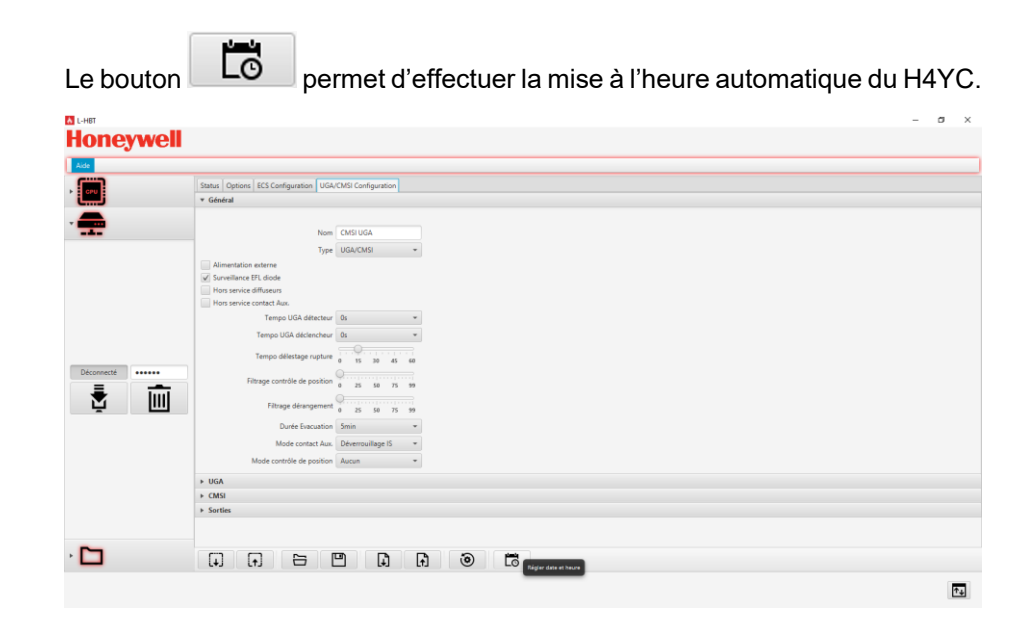

NOVAR France SAS a Honeywell Company Isle d'Abeau - Parc de Chesnes 8, place de l'Europe - CS 90950 38074 Saint Quentin Fallavier Cedex – France Site internet : Hot line : N° indigo 0 825 018 825

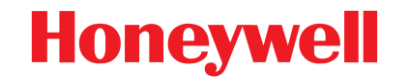